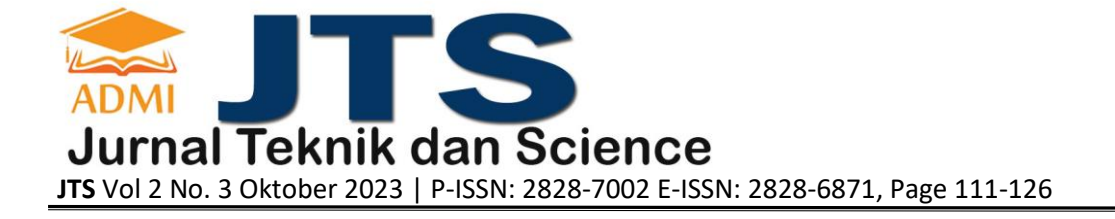

# PENERAPAN ANALYTICAL HIERARCHY PROCESS DALAM WEBSITE PEMILIHAN SMARTPHONE XIAOMI

#### Kuwat Setiyanto<sup>a</sup>, Dimas Rizki Dwiyanto<sup>b</sup>

<sup>a</sup>Sistem Informasi, <u>kuwatsetiyanto@gmail.com</u>, Universitas Gunadarma <sup>b</sup>Sistem Informasi, <u>dimas.rizkidwi12@gmail.com</u>, Universitas Gunadarma

#### ABSTRACT

A smartphone is a communication tool that has a multitude of features such as communicating, playing games, photography and so on, this tool has become one of human needs in this digital era. Because of this, many people want to have their dream smartphone. But day by day there are more and more variations, especially many brands competing to be the cheapest with complete features, one of which is the Xiaomi brand. This makes potential buyers confused about choosing a smartphone that suits their needs. A Website-based Decision Support System in Smartphone Selection using the Analytical Hierarchy Process method was created to help find a cellphone that suits the buyer's wishes. In order to choose the right recommendation according to smartphone criteria that suits the buyer's needs, this website can be accessed via the website address http://xiaomiahpchoice.000webhostapp.com/. Websites are created based on website design that meets user needs through functional requirements and full functional use is determined by verifying the suitability of the interface that represents these functions. Then, through testing using the black box method, it has met the needs and is suitable for use.

Keywords: Website, Decision Support System, Smartphone, Xiaomi, Analytical Hierarchy Process

## ABSTRAK

Smartphone adalah sebuah alat komunikasi yang memiliki segudang fitur seperti berkomunikasi, bermain game, fotografi dan lain-lain, alat ini menjadi salah satu kebutuhan manusia di era digital ini. Karena ini, banyak orang yang ingin memiliki smartphone idamannya. Tetapi makin hari makin banyak variasinya terutama banyak merek yang berlomba menjadi yang termurah dengan fitur lengkap, salah satunya merek Xiaomi. Hal ini membuat calon pembeli kebingungan untuk memilih smartphone yang sesuai dengan kebutuhan. Sistem Pendukung Keputusan Dalam Pemilihan Smartphone berbasis Website dengan metode Analytical Hierarchy Process dibuat untuk membantu menemukan ponsel yang sesuai dengan keinginan pembeli. Agar dapat memilih rekomendasi yang tepat sesuai kriteria smartphone yang sesuai dengan kebutuhan pembeli. website ini dapat diakses melalui alamat website http://xiaomiahpchoice.000webhostapp.com/. Website dibuat berdasarkan desain situs web yang sesuai dengan kebutuhan pengguna melalui persyaratan fungsional dan penggunaan fungsional penuh ditentukan dengan memverifikasi kesesuaian antarmuka yang merepresentasikan fungsi-fungsi tersebut. Kemudian melalui pengujian dengan metode black box telah memenuhi kebutuhan dan layak untuk digunakan.

Kata Kunci: Website, Sistem Pendukung Keputusan, Smartphone, Xiaomi, Analytical Hierarchy Process

#### 1. PENDAHULUAN

Setiap tahun perkembangan teknologi semakin maju terutama Smartphone. Smartphone adalah teknologi alat komunikasi pintar yang tidak hanya berfungsi untuk komunikasi, tetapi juga untuk browsing, menyimpan data atau bermain game. Saat ini, smartphone merupakan kebutuhan yang harus dimiliki oleh setiap masyarakat karena fungsinya yang lengkap. Tersedia beberapa merek yang tersebar di pasar smartphone Indonesia seperti Samsung, ASUS, Xiaomi, Realme, Oppo dan Vivo. Pada saat ini, sedang booming smartphone dengan harga murah dan spesifikasi bagus untuk memenuhi keinginan pasar sebagai contoh Oppo, Vivo, dan Xiaomi dimana masing-masing produk melakukan promosi atau membuat terobosan Smartphone baru seperti menggunakan Processor terbaru, peningkatan kualitas kamera, maupun desain

Smartphone dengan harga murah untuk memancing pangsa pasar. Hal tersebut sukses dilakukan oleh merek negara tirai bambu Xiaomi. Menurut International Data Corporation (IDC) pada kuartal 2 tahun 2018, Xiaomi menempati urutan kedua dalam pangsa pasar 25%. Sedangkan di tahun 2017 Xiaomi hanya memiliki pangsa pasar 3%. Merek Xiaomi dianggap sebagai kuda hitam karena hanya dalam setahun, hampir menyaingi pangsa pasar merek besar Samsung dengan selisih 2% (Febrian, Risky, 2018 tanggal akses 13 April 2019). Namun, berdasarkan Canalys perusahaan di bidang riset pada tahun 2022, Xiaomi turun ke urutan ketiga dalam pangsa pasar 13% dengan peringkat pertama dan kedua yaitu Samsung dan Apple.

Oleh karena itu, dibuatlah penelitian dengan judul "Sistem Pengambilan Keputusan Dalam Pemilihan Smartphone Xiaomi." Sistem ini diharapkan dapat membantu masyarakat dalam pemilihan Smartphone Xiaomi yang sesuai dengan keinginan. Metode yang dipakai pengambilan keputusan pemilihan Smartphone Xiaomi adalah Analytical Hierarchy Process (AHP). Metode tersebut dipilih karena metode ini efektif berkaitan dengan pengambilan keputusan dengan banyak kriteria, dan dapat membantu pembuat keputusan untuk menetapkan prioritas atau alternatif suatu tujuan.

#### 2. METODE PENELITIAN

Metode Penelitian yang dipakai untuk penelitian ini adalah System Development Life Cycle (SDLC) Waterfall. Terdiri dari lima tahap untuk secara berurutan diselesaikan dalam rangka untuk mengembangkan solusi perangkat lunak (Bassil, 2012). Cakupan proses model waterfall harus menyelesaikan suatu tahap sampai selesai sebelum melanjutkan ke tahap berikutnya (Cahyono, 2008).

1) Perencanaan

Pada tahap perencanaan sistem, penulis mengumpulkan data yang diperlukan dalam pembuatan sistem pendukung keputusan ini. Dalam proses pembuatan sistem pendukung keputusan dalam pemilihan produk smartphone Xiaomi ini, penulis mengumpulkan data model smartphone, harga smartphone, dan spesifikasi smartphone berdasarkan website database smartphone Pricebook.co.id.

2) Analisis

Tahap ini penulis mengidentifikasi masalah yang terjadi dan evaluasi permasalahannya sehingga dapat ditemukan solusinya. Dalam kasus ini, masyarakat yang sulit dalam menentukan Smartphone Xiaomi yang cocok. Selanjutnya mengidentifikasi gambaran umum sistem pendukung keputusan dalam pemilihan produk smartphone, kebutuhan perangkat lunak dan keras yang dibutuhkan dalam pembuatan website ini.

3) Perancangan

Tahap ini penulis menjelaskan penggambaran diagram rancangan dengan menggunakan UML, tabel perancangan database, struktur navigasi, dan perancangan antar muka website.

4) Penerapan

Pada tahap ini, penulis menjelaskan bagaimana sistem yang dirancang dapat diterapkankan ke dalam website.

5) Pengujian

Untuk tahap pengujian, penulis melakukan testing pada sistem apakah sudah sesuai dan sudah mencapai tujuan permasalahan dengan teknik blockbox testing.

# 3. HASIL DAN PEMBAHASAN

# 1. Analisa Kebutuhan

Pada tahap ini penulis mengumpulkan data-data yang diperlukan untuk membangun sistem pendukung keputusan dalam pemilihan produk smartphone dengan menggunakan studi pustaka.

i. Pengumpulan Data

Data – data yang diambil adalah data yang berbentuk angka supaya dapat diolah dalam perhitungan AHP, data spesifikasi dan harga diambil melalui website penyedia informasi berbagai elektronik termasuk smartphone

| Tabel 1. Data Ponsel Xiaomi |       |     |         |         |           |        |        |
|-----------------------------|-------|-----|---------|---------|-----------|--------|--------|
| Model                       | Harga | RAM | Storage | Baterai | Processor | Ukuran | Kamera |
|                             |       |     |         |         |           | Layar  |        |
| Redmi 12C                   | 1215  | 3   | 32      | 5000    | 8         | 6.71"  | 50     |
| Redmi Note 12               | 2239  | 4   | 128     | 5000    | 8         | 6.67"  | 48     |
| Redmi Note 8                | 2001  | 4   | 64      | 4000    | 8         | 6.3"   | 48     |
| Redmi Note 11               | 1969  | 4   | 128     | 5000    | 8         | 6.43"  | 50     |
| Redmi Note 12 Pro 5G        | 3815  | 8   | 256     | 5000    | 8         | 6.67"  | 50     |

https://www.pricebook.co.id/smartphone? brand=Xiaomi

| Redmi 10             | 1525 | 4 | 64  | 5000 | 8 | 6.5"  | 50  |
|----------------------|------|---|-----|------|---|-------|-----|
| Redmi Note 10        | 1745 | 4 | 64  | 5000 | 8 | 6.43" | 48  |
| Redmi Note 10 Pro    | 3000 | 6 | 128 | 5020 | 8 | 6.67" | 108 |
| Redmi 8              | 736  | 2 | 16  | 5000 | 8 | 6.22" | 12  |
| Redmi Note 9 Pro     | 2300 | 6 | 64  | 5020 | 8 | 6.67" | 64  |
| Redmi Note 11 Pro 5G | 3230 | 6 | 128 | 5000 | 8 | 6.43" | 108 |
| Redmi Note 8 Pro     | 2473 | 6 | 64  | 4500 | 8 | 6.53" | 64  |
| Redmi Note 10S       | 1899 | 6 | 64  | 5000 | 8 | 6.43" | 64  |
| Redmi 9A             | 800  | 2 | 32  | 5000 | 8 | 6.53" | 13  |
| Redmi 10a            | 1060 | 3 | 32  | 5000 | 8 | 6.53" | 13  |
| Redmi 9T             | 1500 | 4 | 64  | 6000 | 8 | 6.53" | 48  |
| Redmi Note 9         | 1759 | 4 | 64  | 5020 | 8 | 6.53" | 48  |
| Redmi 10C            | 1431 | 4 | 128 | 5000 | 8 | 6.71" | 50  |
| Redmi 10             | 1625 | 4 | 64  | 5000 | 8 | 6.5"  | 50  |

ii. Analisis Perangkat Lunak

Dalam proses pembuatan sistem pendukung keputusan dalam pemilihan smartphone ini menggunakan perangkat lunak. Analisis kebutuhan perangkat lunak untuk membuat website ini, antara lain :

- 1. Windows 10 Home 64-bit
- 2. MySQL 8.0.30
- 3. Apache/2.4.54
- iii. Analisis Perangkat Keras

Selanjutnya proses pembuatan sistem pendukung keputusan dalam pemilihan smartphone ini juga diperlukan perangkat keras. Analisis kebutuhan perangkat keras untuk membuat website ini, antara lain :

- 1. Mon
  - Monitor 15"
     AMD Ryzen 7 580
  - 2. AMD Ryzen 7 5800H 3.2GHz
  - 3. Memory RAM 32GB
  - 4. SSD 1 TB

#### 2. Perancangan Aplikasi

Perancangan sistem dalam pembuatan website ini dibagi menjadi beberapa subsistem yaitu perancangan UML, perancangan struktur navigasi, perancangan antarmuka (*interface*), perancangan database dan *Mockup Interface* website.

## i. Perancangan UML (Unified Modeling Language)

Penggunaan Diagram UML di sini bertujuan untuk memudahkan dalam melihat perancangan sistem untuk website sistem pendukung keputusan dalam pemilihan smartphone.

#### ii. Diagram Use Case

Diagram use case dalam penulisan ini terdapat 2 macam yaitu Use Case Pengguna dan Use Case Admin seperti terlihat pada Gambar 1 dan Gambar 2

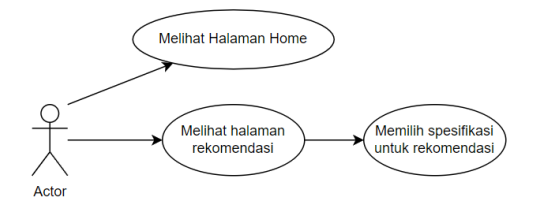

#### Gambar 1. Use Case Pengguna

Pada Gambar 1 menampilkan use case pengguna. Pada use case ini dijelaskan pengguna umum dapat melihat halaman home, dan melihat halaman rekomendasi dan dapat melakukan pemilihan spesifikasi untuk melakukan proses rekomendasi.

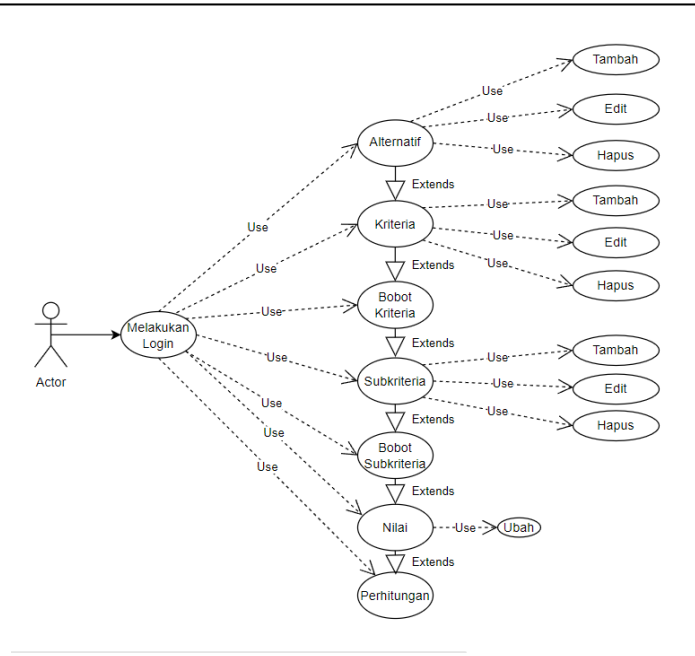

Gambar 2. Use Case Admin

Gambar 2 menampilkan use case admin bisa menambahkan menu, mengedit dan menghapus pada tabel Alternatif, Kriteria dan Subkriteria.

#### 3. Struktur Navigasi

Perancangan struktur navigasi yang diterapkan pada pembuatan website ini terdiri dari struktur navigasi home dan struktur navigasi halaman admin.

1) Struktur Navigasi Halaman Home

Halaman Home adalah tampilan awal dimana pada saat pengguna pertama kali membuka website, lalu akan tampil beberapa menu dihalaman home, pengguna dapat memilih menu rekomendasi, lalu pengguna menginput kriteria yang diinginkan dan hasil akan ditampilkan oleh sistem, untuk melihat rincian dari spesifikasi ponsel, pengguna dapat *scroll* kebawah untuk melihat info lebih lengkap

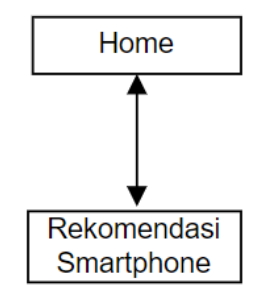

Gambar 3. Struktur Navigasi User

Struktur navigasi ini menggunakan linear, karena hanya bisa mengarah ke halaman rekomendasi smartphone.

2) Struktur Navigasi Halaman Admin

Halaman Admin adalah halaman khusus yang hanya dapat diakses dengan akun admin. Struktur halaman admin sama seperti halaman user tetapi mempunyai tambahan menu Alternatif, Kriteria, Bobot Kriteria, Bobot Subkriteria, dan Nilai yang dapat digunakan untuk mengelola data nilai ahp pada spesifikasi ponsel. Dalam menu ini admin dapat melakukan manipulasi data seperti menambahkan, mengedit dan menghapus data pada setiap menu dan apabila ingin keluar dari akun admin dapat memilih menu logout maka akan kembali ke halaman home.

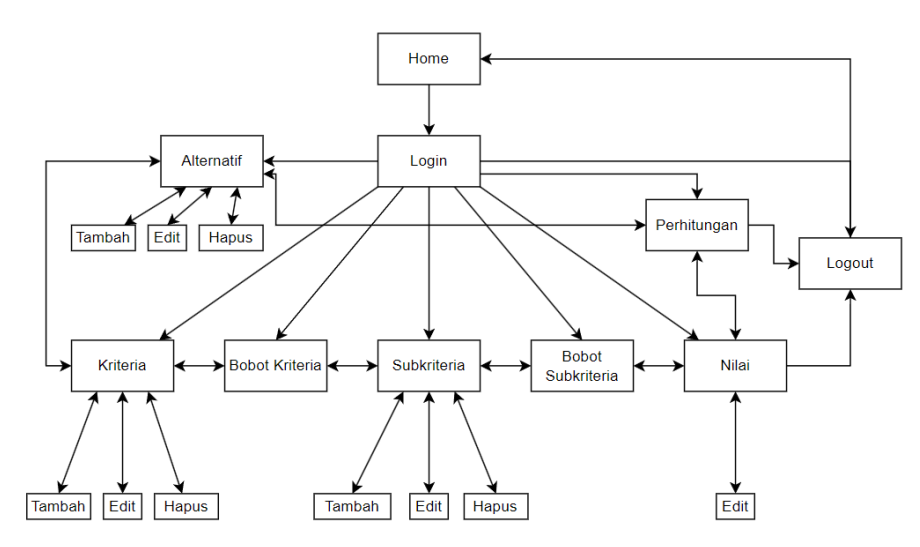

#### Gambar 4. Struktur Navigasi Admin

Struktur gambar di atas menggunakan struktur navigasi composite (campuran) karena menggunakan Linear, Non-Linear dan Hirarki.

#### 4. Pembuatan Database

Basis data yang digunakan pada aplikasi ini terdiri dari 8 meliputi rancangan tabel tb\_alternatif, tb\_kriteria, tb\_rel\_alternatif, tb\_rel\_kriteria, tb\_rel\_sub, tb\_sub, dan tb\_user. Basis data disimpan dalam MySQL melalui Laragon dan diakses melalui phpMyAdmin.

| Tabel 2. tb_alternatif |             |      |             |  |  |  |
|------------------------|-------------|------|-------------|--|--|--|
| Nama                   | Tipe Data   | Null | Extra       |  |  |  |
| kode_alternatif        | varchar(16) | no   | primary key |  |  |  |
| nama_alternatif        | varchar(32) | yes  |             |  |  |  |
| gambar                 | varchar(32) | yes  |             |  |  |  |
| keterangan             | mediumtext  | yes  |             |  |  |  |
| total                  | double      | yes  |             |  |  |  |
| rank                   | int         | yes  |             |  |  |  |
|                        |             |      |             |  |  |  |

| Tabel 3. tb_kriteria |             |      |             |  |  |
|----------------------|-------------|------|-------------|--|--|
| Nama                 | Tipe Data   | Null | Extra       |  |  |
| kode_kriteria        | varchar(6)  | no   | primary key |  |  |
| nama_kriteria        | varchar(16) | yes  |             |  |  |
| nilai_kriteria       | double      | yes  |             |  |  |

| Tabel 4. tb_rel_alternatif |           |               |             |           |  |  |
|----------------------------|-----------|---------------|-------------|-----------|--|--|
| Na                         | ama       | Tipe Data     | Null        | Extra     |  |  |
| kode_a                     | lternatif | varchar(16)   | yes         | index key |  |  |
| kode_                      | kriteria  | varchar(16)   | yes         | index key |  |  |
| kod                        | e_sub     | varchar(16)   | yes         |           |  |  |
|                            |           | Tabel 5. tb_r | el_kriteria |           |  |  |
| _                          | Nama      | Tipe Data     | Null        | Extra     |  |  |
|                            | ID1       | varchar(16)   | yes         | index key |  |  |
|                            | ID2       | varchar(16)   | yes         | index key |  |  |
|                            | nilai     | double        | yes         |           |  |  |

| Tabel 6. tb_rel_sub  |                                                   |                                                                                |                                           |                             |  |
|----------------------|---------------------------------------------------|--------------------------------------------------------------------------------|-------------------------------------------|-----------------------------|--|
|                      | Nama                                              | Tipe Data                                                                      | Null                                      | Extra                       |  |
|                      | ID1                                               | varchar(16)                                                                    | yes                                       | index key                   |  |
|                      | ID2                                               | varchar(16)                                                                    | yes                                       | index key                   |  |
|                      | nilai                                             | double                                                                         | yes                                       |                             |  |
|                      |                                                   |                                                                                |                                           |                             |  |
|                      |                                                   | Tabel 7. t                                                                     | b_sub                                     |                             |  |
|                      | Nama                                              | Tipe Data                                                                      | Null                                      | Extra                       |  |
| ko                   | ode_sub                                           | varchar(16)                                                                    | no                                        | primary key                 |  |
|                      | -                                                 | 1 (1 ()                                                                        | T/OC                                      |                             |  |
| na                   | ima_sub                                           | varchar(16)                                                                    | yes                                       |                             |  |
| na<br>kod            | ima_sub<br>e_kriteria                             | varchar(16)<br>varchar(16)                                                     | yes                                       | index key                   |  |
| na<br>kod<br>ni      | ima_sub<br>e_kriteria<br>ilai_sub                 | varchar(16)<br>varchar(16)<br>double                                           | yes<br>yes                                | index key                   |  |
| na<br>kodo<br>ni     | ima_sub<br>e_kriteria<br>ilai_sub                 | varchar(16)<br>varchar(16)<br>double                                           | yes<br>yes<br>yes                         | index key                   |  |
| na<br>kodo<br>ni     | ima_sub<br>e_kriteria<br>ilai_sub                 | varchar(16)<br>varchar(16)<br>double<br>Tabel 8. t                             | yes<br>yes<br>yes                         | index key                   |  |
| na<br>kodo<br>ni     | ima_sub<br>e_kriteria<br>ilai_sub<br>Nama         | varchar(16)<br>varchar(16)<br>double<br>Tabel 8. t<br>Tipe Data                | yes<br>yes<br>yes<br>b_user<br>Null       | index key                   |  |
| na<br>kođ<br>ni<br>- | uma_sub<br>e_kriteria<br>ilai_sub<br>Nama<br>user | varchar(16)<br>varchar(16)<br>double<br>Tabel 8. t<br>Tipe Data<br>varchar(16) | yes<br>yes<br>yes<br>b_user<br>Null<br>no | index key Extra primary key |  |

## 5. Implementasi

Website sistem pendukung keputusan dalam pemilihan smartphone ini memiliki beberapa tampilan, diantaranya adalah tampilan halaman pengguna dan halaman tampilan admin, namun supaya mempermudah pembuatan website maka harus dibuat templatenya terlebih dahulu, dalam proses implementasi atau proses pembuatan website ini dibuat melalui penulisan kode dengan menggunakan teks editor seperti Visual Studio Code.

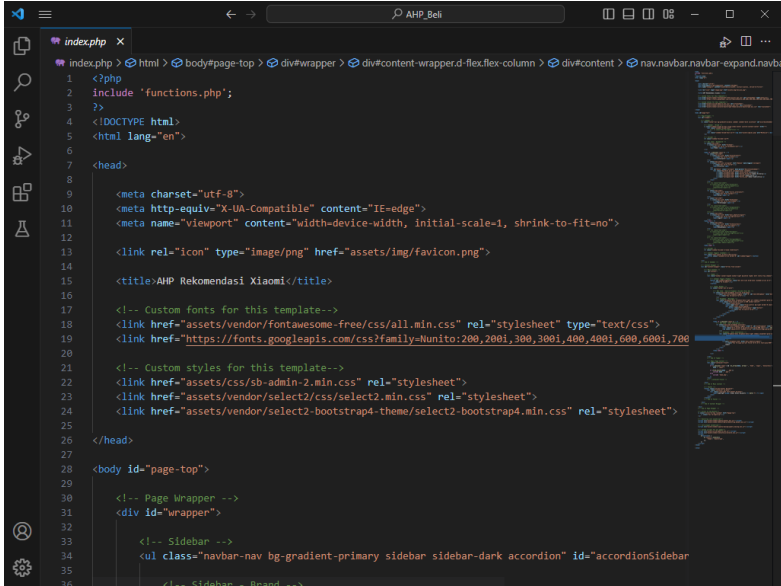

Gambar 5. Visual Studio Code

#### Menggunakan Template Website

Template yang digunakan adalah *Bootstrap.* Template digunakan untuk mempermudah pengerjaan, semua yang dibutuhkan ada dan cocok untuk perancangan antarmuka sebelumnya. Caranya masuk web <u>https://startbootstrap.com/themes</u>, lalu pilih tema SB Admin 2, jika ingin mengelola data seperti admin. Setelah di download masukkan ke folder css untuk siap digunakan. Terakhir, hapus bagian yang tidak perlu seperti chart, data, dan grafik di gambar.

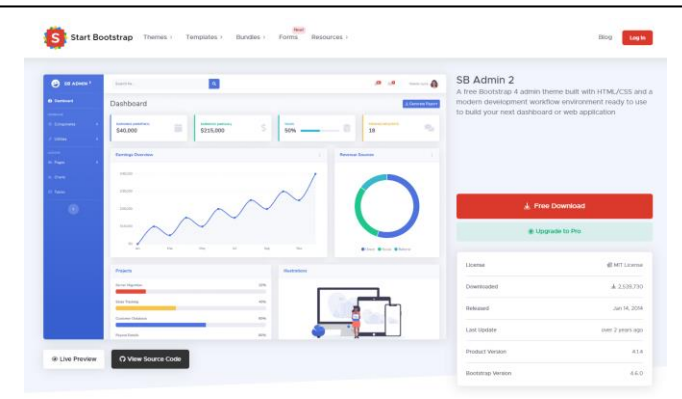

Gambar 6. Halaman Tema Bootstrap

# 1) Tampilan Halaman Home

Pada halaman ini terdapat button kembali ke home dan rekomendasi

| Onoice |                                                                                     |                                      |                                                                                                    |
|--------|-------------------------------------------------------------------------------------|--------------------------------------|----------------------------------------------------------------------------------------------------|
| iiiii  |                                                                                     | Selam                                | at Datang di MiChoice                                                                                                    |
|        | Sistem Penduki                                                                      | ing Kepu                             | tusan AHP Dalam Memilih Smartphone Xiaomi                                                                                                    |
| ۲      | AHP adalah suatu metode yang digunaka<br>kriteria dengan bantuan matriks preferensi | in untuk m<br>, dimana s<br>berdasar | enghitung bobot atau prioritas yang diperlukan terkait dengan masing-masing<br>ermua kriteria yang relevan diidentifikasi kemudian dibandingkan satu sama lair<br>kan faktor preferensi (Tisadik, 2012). |
|        | Tabe                                                                                | l Tingka                             | t Kepentingan menurut Saaty (1980)                                                                                                    |
|        |                                                                                     | Nilai<br>Numerik                     | Tingkat Kepentingan (Preference)                                                                                                    |
|        |                                                                                     | 1                                    | Sama pentingnua (Equal Importance)                                                                                                    |
|        |                                                                                     | 2                                    | Sama hinggo sedikit lobih perting                                                                                                    |
|        |                                                                                     | 3                                    | Sedilit lisht perting (Sightly new importance)                                                                                                    |
|        |                                                                                     | 4                                    | Sachiet lubble tengga jotas labite perting                                                                                                    |
|        |                                                                                     | 1                                    | lefas lebih penting (Material)y more importance)                                                                                                    |
|        |                                                                                     | 6                                    | Jolas hingga sangat jelas latih penting                                                                                                    |
|        |                                                                                     | 2                                    | Sangart jobas lobals printing (Significantile more<br>importance)                                                                                                    |
|        |                                                                                     | 1.                                   | Sangat jalas hingga mattak labih porting                                                                                                    |
|        |                                                                                     |                                      | Multisk letch penting (Abrohutely more<br>insentance)                                                                                                    |

Gambar 7. Halaman Home

2) Tampilan Rekomendasi

Pada halaman ini user pilih atribut untuk melakukan rekomendasi *smartphone*, setelah memilih user dapat menekan tombol rekomendasi untuk melihat hasil pilihannya

| Rekomendasi    |                                                                                                    |
|----------------|----------------------------------------------------------------------------------------------------|
| PRih Atribut   |                                                                                                    |
| Harga          |                                                                                                    |
| >2.5jt         |                                                                                                    |
| RAM            |                                                                                                    |
| >608           |                                                                                                    |
| Storage        |                                                                                                    |
| >6408          | •                                                                                                    |
| Baterai        |                                                                                                    |
| <4500 mAH      |                                                                                                    |
| Processor      |                                                                                                    |
| Octa-core      | •                                                                                                    |
| Ukuran Layar   |                                                                                                    |
| <5 indi        | •                                                                                                    |
| Kanasa         |                                                                                                    |
| 32 MP - 50 MP  | *                                                                                                    |
|                |                                                                                                    |
| O Delermendari |                                                                                                    |
|                | Rekomendasi<br>Panawa<br>Sanawa<br>Sanawa<br>Mara<br>Mara<br>Mara<br>Mara<br>Mara<br>Mara<br>Mara<br>M |

Gambar 8. Halaman Rekomendasi

 Tampilan Login Admin Tampilan berikut adalah tampilan menampilkan halaman login admin ke MiChoice

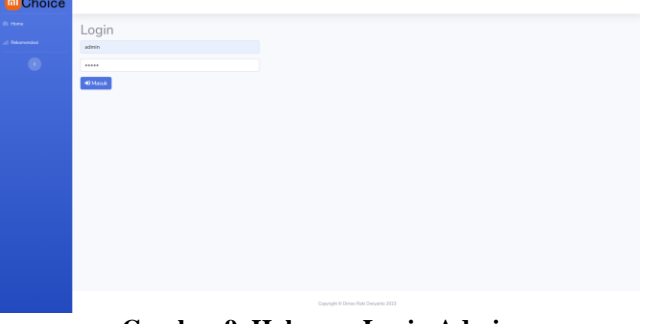

Gambar 9. Halaman Login Admin

#### 4) Tampilan Home Admin

Tampilan berikut adalah tampilan home admin terdapat tombol alternatif, kriteria, bobot kriteria, subkriteria, bobot subkriteria, nilai, perhitungan dan logout

| Choice     |                                                                                                    | 6                                                                                                    |
|------------|----------------------------------------------------------------------------------------------------|----------------------------------------------------------------------------------------------------|
|            | Sela                                                                                                    | imat Datang di MiChoice                                                                                                    |
| 0 Marrier  | Sistem Pendukung Ke                                                                                          | eputusan AHP Dalam Memilih Smartphone Xiaomi                                                                                                    |
|            | AHP adalah suatu metode yang digunakan untuk mengi<br>bantuan matriks preferensi, dimana semua kriteria yang | hitung bobot atau prioritas yang diperlukan terkait dengan masing-masing kriteria dengan<br>relevan diidentifikasi kemudian dibandingkan satu sama lain berdasarkan faktor preferensi |
| 0.146      |                                                                                                    | (Tsadik, 2012).                                                                                                    |
| Ti Persona | Tabel Ting                                                                                                   | kat Kepentingan menurut Saaty (1980)                                                                                                    |
| In logat   | Witai<br>Marmeth                                                                                             | Targinat Reparatingan (Producence)                                                                                                    |
|            |                                                                                                    | Surra pertirgiya Equal Impertance                                                                                                    |
| ~          | 3                                                                                                    | Tarea hingga sodiki tabi periteg                                                                                                    |
|            | 8                                                                                                    | Sandah tahu panting Slightly more importance)                                                                                                    |
|            | 4                                                                                                    | Section holds' bergge julial leads perform                                                                                                    |
|            | 5                                                                                                    | Jatus labiti perting (Materially index importance)                                                                                                    |
|            | 4                                                                                                    | Jatua bergga sangat jatas latidi perting                                                                                                    |
|            |                                                                                                    | Sargat, staa lalah penting Sepahardip were<br>imperturent                                                                                                    |
|            |                                                                                                    | Sargai pian tergga mulak talih porting                                                                                                    |
|            | 3.                                                                                                    | Mytlak listein prenting (Abasilistic) mens importance)                                                                                                    |
|            |                                                                                                    | Copyright If Desis Tals Devents-2013                                                                                                    |

# 5) Tampilan Alternatif

Gambar 10. Halaman Home Admin

Tampilan berisi tabel alternatif, dapat menambah, mengedit dan menghapus data serta mencari data di kolom search

| Choice |       |        |                             |        |            | - 3   |
|--------|-------|--------|-----------------------------|--------|------------|-------|
|        | Alte  | rnatif |                             |        |            |       |
|        | Perce | fan L  | 2 Refeat                    |        |            |       |
|        | No.   | Koda   | Nana                        | Gambar | Katorangan | Alesi |
|        |       | 401    | featre 120                  |        |            | 00    |
|        |       | A02    | Redect Nation 12            | ~      |            | 80    |
|        | 3     | 403    | Pauliet Natio 8             | 2      |            |       |
|        | a.    | 454    | Martine Toolar 23           |        |            | 80    |
|        | 1     | A05    | Product Nation 122 Proc 505 |        |            |       |
|        | 18    | A05    | Ended 10                    | 10     |            |       |

# Gambar 11. Halaman Alternatif

#### 6) Tampilan Kriteria

Tampilan berisi tabel kriteria smartphone untuk dilakukan perbandingan matriks.

| Choice      |          |                    |               |      |
|-------------|----------|--------------------|---------------|------|
| Home        | Kriteria |                    |               |      |
| Alternatif  |          |                    |               |      |
| Kritaria >  | Percanan | No Herresh Taniban |               |      |
|             | No       | Kode               | Nama Kriteria | Aksi |
| NUM         | 1        | C01                | Harga         |      |
| Perhitungan | 2        | C02                | RAM           | e 🔳  |
| Legoul      | 3        | C03                | Storage       | K 🔳  |
| •           | 4        | C04                | Baterai       | Ø 🔳  |
|             | 5        | C05                | Processor     | a 🛛  |
|             | 6        | C06                | Ukuran Layar  |      |
|             | 7        | C07                | Kamera        |      |
|             |          |                    |               |      |
|             |          |                    |               |      |

# 7) Tampilan Bobot Kriteria

Tampilan untuk melakukan perhitungan AHP terhadap kriteria antar kriteria melaluimatriks,serta memilih bobot antar kriteria. Terdapat Tabel Normalisasi & Bobot Prioritasdantabelperhitungan lainnya

Gambar 12. Halaman Kriteria

| Choice |       |              |                   |      |        |       |       |       | - 3 |
|--------|-------|--------------|-------------------|------|--------|-------|-------|-------|-----|
|        | Nilai | i Bobot Kri  | teria             |      |        |       |       |       |     |
|        | 001 - | Harga + 1-1  | Sama perting dang | an . | + C01- | Harga | - 010 | tuen. |     |
|        | Kode  | Nama         | COS               | C02  | C03    | C04   | C05   | C06   | C07 |
|        | COL   | . Harga      | 3.                | 17   |        | 1.5   | .1    |       | 5   |
|        | C02   | RAM          | 0.1429            |      | 0.3333 | 1     | 3     | 1     | 1   |
|        | C03   | Shirape      | 0.2               | 3    | 1      | (4)   | 15    | 1     | 1   |
|        | C04 - | Batarai      | 0.2               | 1    | 1      | 1.5   | 1     | 4     | 3   |
|        | 005.  | Pressuor     | 0.3333            | 10   | 0.2    | - Cit | 16    | 18    | -3. |
|        | CDE   | Ukuran Layar | 0.1429            |      | 1      | 1     | 1     | Ť.    | 1   |
|        | 007   | Kamana       | 0.7               | 1    | i      | 4     | 1     | 1     | 1   |

Gambar 13. Tampilan Bobot Kriteria dan Tampilan Tabel Normalisasi Kriteria

| Kode | C01    | C02    | C03    | C04    | C05    | C06    | C07    | Total  | CM (Total/Priorita |
|------|--------|--------|--------|--------|--------|--------|--------|--------|--------------------|
| C01  | 0.4457 | 0.5017 | 0.7417 | 0.4267 | 0.2458 | 0.5716 | 0.4267 | 3,3599 | 7.5379             |
| C02  | 0.0637 | 0.0717 | 0.0494 | 0.0853 | 0.0819 | 0.0817 | 0.0853 | 0.5191 | 7,2425             |
| C03  | 0.0891 | 0.215  | 0.1483 | 0.0853 | 0.4097 | 0.0817 | 0.0853 | 1.1145 | 7.513              |
| C04  | 0.0891 | 0.0717 | 0.1483 | 0.0853 | 0.0819 | 0.0817 | 0.0853 | 0.6434 | 7.5398             |
| C05  | 0.1486 | 0.0717 | 0.0297 | 0.0853 | 0.0819 | 0.0817 | 0.0853 | 0.5842 | 7.13               |
| C06  | 0.0637 | 0.0717 | 0.1483 | 0.0853 | 0.0819 | 0.0817 | 0.0853 | 0.6179 | 7.5675             |
| C07  | 0.0891 | 0.0717 | 0.1483 | 0.0853 | 0.0819 | 0.0817 | 0.0853 | 0.6434 | 7.5398             |

Gambar 14. Tampilan Perhitungan CM

8) Tampilan Tambah Kriteria

Tampilan menambahkan kriteria untuk dimasukkan kedalam tabel.

| Choice | admin 🕵                               |
|--------|---------------------------------------|
|        | Tambah Kriteria                       |
|        | Kode *                                |
|        | C08                                   |
|        | Nama Kitteria *                       |
|        | 🔒 Simpan 🗧 🗲 Kembali                  |
|        |                                       |
|        |                                       |
|        |                                       |
|        | Copyright © Dimas Rizki Dwiyanto 2023 |

Gambar 15. Tampilan Tambah Kriteria

9) Tampilan Edit Kriteria

Pada halaman tambah berfungsi untuk megubah data yang tersedia di dalam tabelmu menggunakan form input.

| Choice | ators 🔕                               |
|--------|---------------------------------------|
|        | Ubah kriteria                         |
|        | Kode *                                |
|        | C01                                   |
|        | Nama kriteria *<br>Harga              |
|        | 🗃 Simpan 🗧 🗧 🗧                        |
|        |                                       |
|        |                                       |
|        | Copyright & Dimas Robi Diviyanto 2023 |

Gambar 16. Tampilan Edit Kriteria

10) Tampilan Subkriteria

Halaman ini berisi tampilan subkriteria yang bisa ditambahkan, cari, edit dan hapus

| Choice        |           |           |               | admin 🧕 |
|---------------|-----------|-----------|---------------|---------|
| @ Home        | Sub       |           |               |         |
| Alternatif    | Pencarian | 🖉 Refresh | + Tambah      |         |
| 🗏 Kritoria 🔶  | Kode      | Kriteria  | Nama          | Aksi    |
| # Nilai       | S01       | Harga     | <1.5jt        |         |
| F Perhitungan | S02       | Harga     | 1.5jt - 2.5jt |         |
| t+ Logout     | S03       | Harga     | >2.5jt        |         |
| •             | S04       | RAM       | <4 GB         |         |
|               | S05       | RAM       | 4 GB - 6 GB   | 1 I     |
|               | S06       | RAM       | >6GB          | 6       |

Gambar 17. Tampilan Subkriteria

11) Tampilan Bobot Subkriteria

| Choice | 1           |                           |                    |        |         |         |           | 5   |
|--------|-------------|---------------------------|--------------------|--------|---------|---------|-----------|-----|
|        | Nilai Bob   | ot Sub Kriteria           |                    |        |         |         |           |     |
|        |             |                           |                    |        |         |         |           |     |
|        | COI-stargs  | •                         |                    |        |         |         |           |     |
|        | <1.59 *     | 1 - Sans perting dengan • | ellijt 🔹 🕈 🖉 Olish |        |         |         |           |     |
|        | Kode        | Planse                    |                    | 501    |         | 500     |           | 903 |
|        | 501         | -159                      |                    |        |         |         |           |     |
|        | 902         | 1.581 - 2.591             |                    | 3      |         |         |           |     |
|        | 500         | +2.59                     |                    | 0.1111 |         | 0.1429  |           |     |
|        |             | Total                     |                    |        |         | 3.3.429 |           | 17  |
|        | Tabel Norma | lisasi & Bobot Prioritas  |                    |        |         |         |           |     |
|        | Kada        | 501                       | 502                |        | 503     |         | Prioritan |     |
|        | 501         | 0.4737                    | 0.4847             |        | 0.5294  |         | 0.000     |     |
|        | 507         | 0.4737                    | 0.4007             |        | 0.4118  |         | 0.4907    |     |
|        | \$03        | 0.0538                    | 0.0667             |        | 0.05688 |         | 0.0104    |     |

Tampilan Bobot Subkriteria terdiri dari pemilihan bobot antar subkriteria, tabel hasil pairwise comparison, tabel normalitas & prioritas, dan tabel perhitungan Consistency Measure. eria

| 12) | Tampilan | Tambah | Subkrite |
|-----|----------|--------|----------|
|     |          |        |          |

| Choice |                                       |  |
|--------|---------------------------------------|--|
|        | Tambah Sub                            |  |
|        | Kode *                                |  |
|        | S22                                   |  |
|        | Kriteria *                            |  |
|        | Nama sub *                            |  |
|        |                                       |  |
|        | 🗃 Simpan 🖌 🗧 Kembail                  |  |
|        |                                       |  |
|        | Copyright © Dimas Rizki Dwiyanto 2023 |  |

Gambar 18. Tampilan Tambah Subkriteria

Tampilan sama seperti menambahkan kriteria, tetapi disini ditambahkan text box kriteria berupa dropbox untuk memilih salah satu kriteria yang berhubungan dengan subkriteria.

13) Tambilan Edit Subkriteria

| Choice |                      |                  |
|--------|----------------------|------------------|
| Unoice |                      |                  |
|        | Ubah Sub             |                  |
|        | Kriteria *           |                  |
|        | C01 - Harga          |                  |
| A NIA  | Kode *               |                  |
|        | S01                  |                  |
|        | Nama sub *           |                  |
|        | <1.5jt               |                  |
|        | 🖻 Simpan 🛛 🗲 Kembali |                  |
|        |                      |                  |
|        |                      |                  |
|        |                      | Convright © Dima |

Gambar 19. Tampilan Edit Subkriteria

Serupa dengan edit kriteria dengan tambahan pilihan kriteria jika yang subkriteria yang ditambahkan salah kriteria.

14) Tampilan Nilai

Halaman ini berisi tabel alternatif dan kriteria yang masih kosong, dapat diisi dengan mengisi di halaman ubah nilai.

| Choice |      |               |                  |                |                |                      |           |         |                  | adres 🔔                   |
|--------|------|---------------|------------------|----------------|----------------|----------------------|-----------|---------|------------------|---------------------------|
|        | Nila | ai Bobot      | Alte             | ernat          | if             |                      |           |         |                  |                           |
|        | Pen  | carlan        | 6                | Refresh        |                |                      |           |         |                  |                           |
|        |      | Nama          |                  |                |                |                      |           | Ukuran  |                  |                           |
|        | Kode | Alternatif    | Harga            | RAM            | Storage        | Baterai              | Processor | Layar   | Kamera           | Aksi                      |
|        | A01  | Redmi 12C     | <1.5jt           | <4 G8          | 32GB -<br>64GB | 4500mAH -<br>5500mAH | Octa-core | >6 inch | 32 MP -<br>50 MP | Contraction (Contraction) |
|        | A02  | Redmi Note 12 | 1.5jt -<br>2.5jt | 4 GB -<br>6 GB | >64GB          | 4500mAH -<br>5500mAH | Octa-core | >6 inch | 32 MP -<br>50 MP | Uban                      |
|        | A03  | Redmi Note 8  | 1.5jt -<br>2.5jt | 4 GB -<br>6 GB | 32GB -<br>64GB | 4500mAH -<br>5500mAH | Octa-core | >6 inch | 32 MP -<br>50 MP | 2<br>Libun                |
|        | A04  | Redmi Note 11 | 1.5jt -<br>2.5jt | 4 GB -<br>6 GB | >64GB          | 4500mAH -<br>5500mAH | Octa-core | >6 inch | 32 MP -<br>50 MP | 13<br>Upun                |

Gambar 20. Tampilan Nilai

15) Tampilan Ubah Nilai Bobot

Tampilan berisi mengubah nilai setiap kriteria.

| Name     Ubah Nilai Boboto » Redmi 12C       Stape     Stape       Name     Stape       Name     Stape       Name     Stape       Name     Stape       Name     Stape       Name     Stape       Name     Stape       Name     Stape       Name     Stape       Name     Stape                                                                                                    | Choice |                   |                   |  |
|----------------------------------------------------------------------------------------------------|--------|-------------------|-------------------|--|
| A channel         Laga           a channel         Laga           a channel         Laga                                                                                                    |        | Ubah Nilai B      | abot » Redmi 120  |  |
| N MARCAN         A MARCAN           A MARCAN         A MARCAN           A MARCAN         A MARCAN<                                                                                                    |        | Harp              | bbbc # Redini 12C |  |
| Image: Second second second                                                                                                    |        | 41.52             |                   |  |
| Impartment         4.60         9           Impartment         50011         6400           Impartment         50011         6400           Impartment         6400         9           Impartment         6400         9           Impartment         6400         9           Impartment         6400         9           Impartment         6400         9           Impartment         6400         9           Impartment         6400         9           Impartment         6400         9                                                                                                    |        | RAN               |                   |  |
| Itematical         Government           is based         State - 64450           Brand         Brand           State - 64450         Brand           Observed         Brand           Observed         Brand           Observed         Brand           Observed         Brand           Observed         Brand           Observed         Brand           Observed         Brand           State - 6498         Brand                                                                                                    |        | <4.68             |                   |  |
| topot     1000-460     1000-41     1000-41     1000-41     1000-41     1000-41     1000-41     1000-41     1000-41     1000-41     1000-41     1000-41     1000-41     1000-41     1000-41     1000-41     1000-41     1000-41     1000-41     1000-41     1000-41     1000-41     1000-41     1000-41     1000-41     1000-41     1000-41     1000-41     1000-41     1000-41     1000-41     1000-41     1000-41     1000-41     1000-41     1000-41     1000-41     1000-41     1000-41     1000-41     1000-41     1000-41     1000-41     1000-41     1000-41     1000-41     1000-41     1000-41     1000-41     1000-41     1000-41     1000-41     1000-41     1000-41     1000-41     1000-41     1000-41     1000-41     1000-41     1000-41     1000-41     1000-41     1000-41     1000-41     1000-41     1000-41     1000-41     1000-41     1000-41     1000-41     1000-41     1000-41     1000-41     1000-41     1000-41     1000-41     1000-41     1000-41     1000-41     1000-41     1000-41     1000-41     1000-41     1000-41     1000-41     1000-41     1000-41     1000-41     1000-41     1000-41     1000-41     1000-41     1000-41     1000-41     1000-41     1000-41     1000-41     1000-41     1000-41     1000-41     1000-41     1000-41     1000-41     1000-41     1000-41     1000-41     1000-41     1000-41     1000-41     1000-41     1000-41     1000-41     1000-41     1000-41     1000-41     1000-41     1000-41     1000-41     1000-41     1000-41     1000-41     1000-41     1000-41     1000-41     1000-41     1000-41     1000-41     1000-41     1000-41     1000-41     1000-41     1000-41     1000-41     1000-41     1000-41     1000-41     1000-41     1000-41     1000-41     1000-41     1000-41     1000-41     1000-41     1000-41     1000-41     1000-41     1000-41     1000-41     1000-41     1000-41     1000-41     1000-41     1000-41     1000-41     1000-41     1000-41     1000-41     1000-41     1000-41     1000-41     1000-41     1000-41     1000-41     1000-41     1000-41     1000-41     1000-41     1000-41     1000-41     10                                                                                                    |        | Storage           |                   |  |
| Barrar<br>Barrar<br>Barrar |        | 32GB - 64GB       |                   |  |
| Bibliomic Stocket       Concessor       Concessor       Concess                                                                                                    |        | Datorsi           |                   |  |
| Possesser<br>Dista dave                                                                                                    |        | 4500mAH - 5500mAH |                   |  |
| Cotta ora — — — — — — — — — — — — — — — — — — —                                                                                                    |        | Processor         |                   |  |
| Garane Garane<br>I de rech. •<br>Konner<br>131 sel- 50 sel                                                                                                    |        | Octa-osre         |                   |  |
| - 4 Gunh                                                                                                    |        | Qikuran Layar     |                   |  |
| Kanes<br>32 MP - 50 MP + +                                                                                                    |        | >6 inch           | (A)               |  |
| 32 MP - 50 MP +                                                                                                    |        | Kamera            |                   |  |
|                                                                                                    |        | 32 MP - 50 MP     |                   |  |

# Gambar 21. Tampilan Ubah Nilai Bobot

# 16) Tampilan Perhitungan

Tampilan berisi hasil Analisa setiap alternatif dan tampilan tabel alternatif prioritas subkriteria.

| Choice |         |                                              |            |           |           |                         |              |                | - 5             |
|--------|---------|----------------------------------------------|------------|-----------|-----------|-------------------------|--------------|----------------|-----------------|
|        | 100     |                                              |            |           |           |                         |              |                |                 |
|        | Pe      | hitungan                                     |            |           |           |                         |              |                |                 |
|        | -       | i Realiza                                    |            |           |           |                         |              |                |                 |
|        | # p. (1 | Parts                                        | Harpe      | 0.4.01    | Derege    | Batarai                 | (Treesense)  | Ultranet Legar | Aprenia .       |
|        | 100     | Participation (197                           | +1.70      | 14.00     | 2008.8408 | waters and a second     |              | 1444           | 2314P-5014P     |
|        | - 410   | Respire Assoc 3.3                            | 116-118    | 4.05-8.08 | -6418     | abblesait - bhillesait  | Octa-tone    | of Aster       | 32.407-52.407   |
|        |         | Pastra Pasta B                               | 10-10      | 410.100   | 2218-4418 |                         |              |                | 33 145-161 145  |
|        | 101     | disative mater (1)                           | 1.54-1.54  | 100-108   | -6458     | encount - monteme       | Calle street | -0.00          | 22.649-52.649   |
|        |         | Passes Sense 12 Proc No.                     | 12.00      | -12       | 10108     | Antipole (antipole)     | 1009-000     | 10.00          | 1.22.647.62.647 |
|        | - 10    | Padro 10                                     | 140-110    | 410.410   | 2718-1418 | - 49000-491 - 50000-491 | Orbeitere.   | -6.515         | 22 MP-32 MP     |
|        | 100     | Pauloto factor \$10                          | 1.99.(2.59 | 10.00     | DOR-AND   | annous internals :      | - Containing |                | 22.64* - 52.54* |
|        | 1.1     | Production with the Processing of the second | +2.50      | 410-110   | -6458     | #200outer - W00bayler   | 0.04         | 10,000         | -44-64          |
|        | 424     | Auto-3                                       | +1.52      | 14.50     | -0208     | annover damaged         | den ore      | -6.00          | -22.98*         |
|        | - 10    | Autor Inter State                            | 150 (158   | 100-102   | D04-4418  | (PETERSING) Information | -Dida-care   |                | 33.149-33.149   |
|        | *11     | Anima Nata 13 Per Mil                        | -2144      | 100-100   | 202-1428  |                         | Separate .   | 10.000         | 10110           |

## Gambar 22. Tampilan Perhitungan Analisa dan Tampilan Alternatif Prioritas Subkriteria Tampilan tabel bobot subkriteria dengan bobot kriteria.

| Terbob | ot     |        |         |         |           |              |        |
|--------|--------|--------|---------|---------|-----------|--------------|--------|
| Kode   | Harga  | RAM    | Storage | Baterai | Processor | Ukuran Layar | Kamer  |
| A01    | 0.2184 | 0.0097 | 0.0191  | 0.0115  | 0.067     | 0.0668       | 0.0241 |
| A02    | 0.2009 | 0.0128 | 0.1135  | 0.0115  | 0.067     | 0.0668       | 0.0241 |
| 60A    | 0.2009 | 0.0128 | 0.0191  | 0.0115  | 0.067     | 0.0668       | 0.0241 |
| A04    | 0.2009 | 0.0128 | 0.1135  | 0.0115  | 0.067     | 0.0668       | 0.0241 |
| A05    | 0.0265 | 0.0491 | 0.1135  | 0.0115  | 0.067     | 0.0668       | 0.0241 |
| A06    | 0.2009 | 0.0128 | 0.0191  | 0.0115  | 0.067     | 0.0668       | 0.0241 |
| A07    | 0.2009 | 0.0128 | 0.0191  | 0.0115  | 0.067     | 0.0668       | 0.0241 |
| 80A    | 0.0265 | 0.0128 | 0.1135  | 0.0115  | 0.067     | 0.0668       | 0.0549 |
| A09    | 0.2184 | 0.0097 | 0.0157  | 0.0115  | 0.067     | 0.0668       | 0.0063 |
| A10    | 0.2009 | 0.0128 | 0.0191  | 0.0115  | 0.067     | 0.0668       | 0.0241 |

Gambar 23. Tampilan Terbobot

Terakhir ada tabel perangkingan untuk menentukan alternatif yang cocok berdasarkan perhitungan.

| Perangking | an   |                  |        |
|------------|------|------------------|--------|
| Rank       | Kode | Nama             | Total  |
| 1          | A18  | Redmi 10C        | 0.511  |
| 2          | A02  | Redmi Note 12    | 0.4967 |
| 3          | A04  | Redmi Note 11    | 0.4967 |
| 4          | A16  | Redmi 9T         | 0.4544 |
| 5          | A13  | Redmi Note 10S   | 0.433  |
| 6          | A12  | Redmi Note 8 Pro | 0.433  |
| 7          | A01  | Redmi 12C        | 0.4167 |
| 8          | A17  | Redmi Note 9     | 0.4023 |
| 9          | A10  | Redmi Note 9 Pro | 0.4023 |
| 10         | A06  | Redmi 10         | 0.4023 |

Gambar 24. Tampilan Perangkingan

17) Implementasi Aplikasi

Di dalam subab ini menjelaskan bagaimana untuk *upload* ke dalam web hosting untuk bisa diakses orang lain. Salah satu penyedia web hosting yang dipilih adalah 000webhost.com dengan url https://id.000webhost.com/, karena memiliki layanan hosting secara gratis. Tampilan awal pada Gambar 3.49.

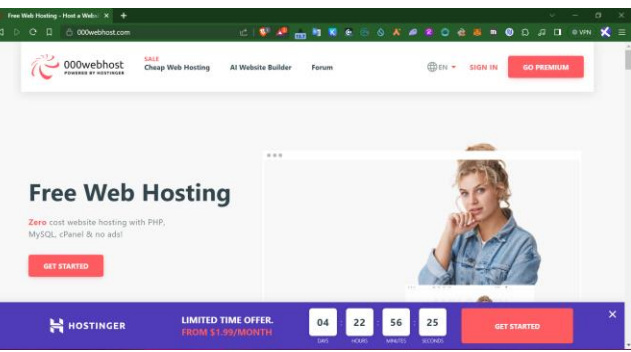

#### Gambar 25. Halaman Home 000webhost

Setelah itu masuk klik sign in untuk masuk, setelah login isi form menyesuaikan dengan nama *website* beserta *password*.

| Upgrade Now - 75% Off!<br>Upgrade to premium hosting start from \$2.99<br>and get 3 month extra. | 06 : 21 : 21 : 25                                                                                                    |
|--------------------------------------------------------------------------------------------------|----------------------------------------------------------------------------------------------------|
| Vebsites                                                                                         | Create New Website Create your dream website effortlessly on 000webhost.com                                                               |
|                                                                                                  | Choose website type:<br>WordPress website<br>Plain website                                                                                |
| The first thing people will<br>Find your perfect premium website do                              | Turne (prinne) michices                                                                                                    |
| Enter your desired domain name                                                                   | Che number     Che symbol     One towercase latter     One symbol     One towercase latter     Use 8-50 characters     Only Latin latters |
|                                                                                                  | Close Create                                                                                                    |

Gambar 26. Membuat Website via 000webhost

Berikutnya, klik Manage. Nanti diarahkan ke dashboard dan pilih File Manager.

| (C 000webhost was   | baltes Store Help Forum |                                          |              | r                         |          |                | <br>egenda 🖷 | ± 1 |
|---------------------|-------------------------|------------------------------------------|--------------|---------------------------|----------|----------------|--------------|-----|
| xiaomiahpchoice 🗹   |                         | Dashboard n - sisoniahpoteice            | - Dashboard  |                           |          |                |              |     |
| E Continued         |                         | Statistics                               |              |                           |          |                |              |     |
| > 副 Toola           |                         | Monthly bandwidth @<br>0% used 0/3000 MB | Disk usage @ | 0/300 MB                  | Inades @ | 4/10000        |              |     |
| > 😧 Community Help  |                         |                                          |              |                           |          |                |              |     |
| @ Earn Manay        |                         | Website                                  |              |                           |          |                |              |     |
| 22 Custemer Support |                         | WoodPress C                              | Encr Pages   | Professional SED tool     | kiz (    | H<br>iamhtaney |              |     |
|                     |                         | Files                                    |              |                           |          |                |              |     |
|                     |                         | File Manager                             | Dechaps      | FILMELICE<br>FTP Accounts |          |                |              |     |
|                     |                         | Domains                                  |              |                           |          |                |              | C   |

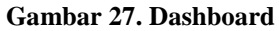

Lalu pilih folder public\_html dan pilih Upload Files untuk menggunggah kode yang sudah dibuat beserta folder ccsnya.

| C 000webhost staomahpchoice > public.html |                                                |                              | Image Composition |
|-------------------------------------------|------------------------------------------------|------------------------------|-------------------|
| ~ B/                                      | Name                                           | tize Dute                    | Permissions       |
| + Epublic.toni                            | 🗅 📫 includes                                   | 2822-09-23 06-23 03          | dimension.        |
| > 🏛 includes                              | Itaccess                                       | 0.2 k8 2022-09-23 06:15:00   | -08-1-1-          |
| > mitro                                   | C Britisho                                     | 13.0 k0 2023-06-23.06.24.00  | -580-1-1-         |
|                                           | <ul> <li>Is alternatif, somball php</li> </ul> | 1.5 k8 2322-09-23 06 24 00   | -081-1-           |
|                                           | 🗅 🔒 alternast Lubak pitp                       | 1.8 k8 2022-00-20 06-24.00   | -18+-1            |
|                                           | 🗋 🔒 alternatif.php                             | 2.3 k8 2222-06-22 06:28:30   | -68-1-1-          |
|                                           | 🗋 🐞 configure                                  | 0.1 kB 2022-06-23 06-24 00   | -181-1-           |
|                                           | 🗆 🔒 fantcon Ico                                | 5.3 k8 2022-08-23 06:24:00   | -28-5-6-          |
|                                           | 🗆 🔒 functions.php                              | 6.3 k8 2022-09-23 06.24 00   | -100-1-1-         |
|                                           | <ul> <li>Interspire</li> </ul>                 | 4.2 kB 2022-06-23 06:24:00   | -281-1-           |
|                                           | 🗈 🔒 homephp                                    | 1.9 kB 2022-06-23 06:04:00   | -10-1-1-          |
|                                           | 🖂 🗎 Index php                                  | 73.8 k8 2322-09-23 06.24.03  | -08-1-1-          |
|                                           | 📋 📑 konsultasi, hesit pip                      | 3.0 k8 2323-09-23 06.24.00   | -581-1-           |
|                                           | 🗋 🐞 konsultasi php                             | 1.1 k8 2222-09-23 06:24:03   | -081-1-           |
|                                           | 📋 🐞 koteria, tanbak pilo                       | 1.0 kB 2022-06-23 06:38:30   | -001-1-           |
|                                           | 📋 🔒 ketteria, sbak php                         | 1.1 k8 2022-06-20 06-24:00   | -198-1-1-         |
|                                           | 🗋 🗎 kotteria php                               | 2.0 k8 2022-09-23 06:24:00   | -081-1-           |
|                                           | <ul> <li>Indicato</li> </ul>                   | 0.7 kii 2022-08-23 06.3 ki03 | -584-7-           |
|                                           | <ul> <li>B password.php</li> </ul>             | 1.1 kB 2822-05-23 06:24:00   | -001-0-           |
|                                           | 🗅 🔹 net alternatif Latein php                  | 1.2 k8 2822-09-23 06.24.93   | -738-7-7-         |
|                                           |                                                |                              |                   |

# Gambar 28. Halaman Upload Files

Selanjutnya konfigurasi database dan sesuaikan database yang dipunya. Pertama membuat database pada web hosting dan isi sesuai yang di phpMyAdmin.

| niahpchoice 🖄              | Database  | as 🕴 🕈 - xiaomialgehoice - Datai                                               | Notes                                        |                              |                   |                    |    |
|----------------------------|-----------|--------------------------------------------------------------------------------|----------------------------------------------|------------------------------|-------------------|--------------------|----|
| Dashiloard                 | 8         | Create New Database<br>Create a database where you can s<br>function property. | tore a lot of information, such as user acco | ints, posts, comments, and o | ther data that th | w website needs to |    |
| Set Web Address            | Manage [  | Databases                                                                      |                                              |                              |                   |                    |    |
| Database Manager           | Name      |                                                                                | User                                         | Host                         | Tables            | Stre               | 1, |
| Email Manager<br>WordPress | 142117638 | 3_ahp_rekomendasi                                                              | id21776183_sizomiahpchoice                   | localhost                    | 0                 | OMB                |    |
| Website Settings           |           |                                                                                |                                              |                              |                   |                    |    |
| Community Help             |           |                                                                                |                                              |                              |                   |                    |    |
| am Maney                   |           |                                                                                |                                              |                              |                   |                    |    |
| ustomer Support            |           |                                                                                |                                              |                              |                   |                    |    |
| ower Stare                 |           |                                                                                |                                              |                              |                   |                    |    |
|                            |           |                                                                                |                                              |                              |                   |                    |    |
|                            |           |                                                                                |                                              |                              |                   |                    |    |

#### Gambar 29. Membuat Database

Kedua, buka PhpMyAdmin dengan mengetik localhost/phpMyAdmin. Lalu klik database yang ingin diexport tabelnya

| phpMuAdmin                                                        | 🗕 📬 Server lo | calhost 3306 | » 🕕 Databa            | se atip rekome                          | ndasi             |          |            |              |      |
|-------------------------------------------------------------------|---------------|--------------|-----------------------|-----------------------------------------|-------------------|----------|------------|--------------|------|
| 25000¢                                                            | M Structure   | 📔 SQL        | Search                | G Query                                 | Export            | 📑 Import | Operations | = Privileges | ≪Ê R |
| Recent Favorites                                                  |               |              |                       |                                         |                   |          |            |              |      |
| e                                                                 |               |              | Export                | ting table                              | es from           | "ahp re  | komenda    | si" databa   | se   |
| - B New                                                           |               |              |                       |                                         |                   |          |            |              |      |
| - 👑 etp                                                           |               |              | Export me             | ethod:                                  |                   |          |            |              |      |
| → anp_rekomendasi<br>→ New<br>↔ → to_aternatif<br>↔ → to_kriteria |               |              | O Quick -<br>O Custon | - display only th<br>n - display all po | a minimal options | ns       |            |              |      |
| tb_rel_alternatif                                                 |               |              | Format:               |                                         |                   |          |            |              |      |
| + / tb_rel_sub<br>+ / tb_sub<br>+ / tb_user                       |               |              | SQL                   |                                         |                   |          |            |              |      |
|                                                                   |               |              | Export                |                                         |                   |          |            |              |      |

Gambar 30. Export Database dari localhost

Ketiga, buka PhpMyAdmin yang berada di webhost dengan URL <u>https://databases-auth.000webhost.com/</u>. Pilih database yang sudah dibuat tadi dan *import* dari *file* .sql yang sudah di export dari localhost

| phpMuAdmin                             | 😑 👖 Server localhe  | e# 3306 🔹 👩 Dati | base, id211/6 | ISD attp: rek | ancedasi  |         |            |            | 10.0                |           |                  |
|----------------------------------------|---------------------|------------------|---------------|---------------|-----------|---------|------------|------------|---------------------|-----------|------------------|
| 280000C                                | M Structure         | SQL 🔍 Sear       | ch 🗟 Que      | 中國市           | sport 🚍   | Import  | P Operatio | ns 🗟 Ros   | tines 🙁 Events      | = Trig    | pers 42 Designer |
| Recent Favorites                       | Filters             |                  |               |               |           |         |            |            |                     |           |                  |
| id21176183_shg_rekomendasi             | Containing the work | 1                |               |               |           |         |            |            |                     |           |                  |
| ······································ | Table -             | Action           |               |               |           |         | Roy        | es 🔒 Type  | Collation           | Stee      | Overhead         |
| to y to arboris                        | th_alternatif       | 🚖 📃 Browse       | M Structure   | ing Search    | §4 inset  | Empty   | 😄 Erop     | 19 lincOB  | utf8mb4_unicode_ci  | 35.0 Kis  |                  |
| and the real instants                  | tb_kriteria         | Revise           | Stucture      | # Soarch      | Fe insut  | Empty   | 🖨 Drop     | 7 InnoDB   | utf0mb4_general_ci  | 10.0 Kit  |                  |
| mine the red such                      | tb_rel_alternati    | 🖌 💼 Browne       | 34 Stucture   | or Search     | 34 based  | m Empty | C Drop     | 135 InnoDB | stfDmb4_general_ci  | 48.0 K\$8 |                  |
| er in the sub                          | 🗍 th rei keiteria   | to Browse        | Stuctore      | . Search      | 34 hours  | Empty   | 😅 Emp      | 49 innoDB  | utflimt4_general_ci | 48.0 Kit  |                  |
| er in th_user                          | tb_red_sub          | 🚖 📃 Browse       | H Structure   | R Search      | Hisat     | 留 Empty | 🔘 Drop     | 441 InneOB | utflimb4_general_cl | BD.0 Kin  |                  |
| # information_schema                   | th_sub              | Srowse           | ( Stuchure    | & Search      | 34 innert | #Empty  | Orop       | 21 InneOB  | uff8mb4_general_d   | 32.0 K10  | 14               |
|                                        | C th_user           | 🚖 🔝 Browse       | 34 Structure  | R Search      | Fi kroat  | Empty   | Orop       | 1 innoDB   | uff8mb4_peneral_ci  | 16.0 KSR  |                  |
|                                        | 7 tables            | Sum              |               |               |           |         |            | 671 InnoDB | utf8_unicode_ci     | 256.0 K18 |                  |
|                                        | 1_ Check a          | With selec       | cted.         | *             |           |         |            |            |                     |           |                  |
|                                        | Print Ja Data dic   | fonary<br>Na     |               |               |           |         |            |            |                     |           |                  |

# Gambar 31. Import database pada 000webhost

Keempat, melakukan update koneksi database di dalam file manager, pilih folder public.html lalu pilih config.php untuk atur koneksi database ke 000webhost.

| Go Premium                                                                                                    | <b>***</b>        |            |
|----------------------------------------------------------------------------------------------------|-------------------|------------|
| Edit file                                                                                                    |                   | x ×        |
| /public_html/config.php                                                                                                    |                   |            |
| 1 (}php<br>2 Sconfig["server"] = 'localhost';<br>3 Sconfig["usermame"] = 'idil)76183_xisomishpchoice';<br>4 Sconfig["patamas_mem"] = 'idil/1818_shp_rekomendasi';<br>5 Sconfig["datamas_mem"] = 'idil/1818_shp_rekomendasi'; |                   |            |
|                                                                                                    |                   |            |
|                                                                                                    |                   |            |
|                                                                                                    |                   |            |
|                                                                                                    |                   |            |
|                                                                                                    | SAVE & CLOSE      | SAVE       |
| 📄 📲 index.php                                                                                                    | 10.8 kB 2023-08-2 | 3 06:24:00 |

Gambar 32. Konfigurasi config.php

Kelima, setelah selesai menambahkan koneksi database. Maka website dapat ditampilkan seperti pada daftar gambar dibawah.

|                                         |                                                                               |                                                                                                    |                                                          | Chains     | -      |      |                         |          |         |    |
|-----------------------------------------|-------------------------------------------------------------------------------|----------------------------------------------------------------------------------------------------|----------------------------------------------------------|------------|--------|------|-------------------------|----------|---------|----|
| oice                                    |                                                                               |                                                                                                    | -                                                        | Choice     |        |      |                         |          |         |    |
|                                         | Sela                                                                          | mat Datang di MiChoice                                                                                                    |                                                          | 4          | Altern | atif |                         |          |         |    |
| 100 000 000 000 000 000 000 000 000 000 | Sistem Pendukung Ke                                                           | putusan AHP Dalam Memilih Smartphone Xiaomi                                                                                                    | N. 1000000000000000                                      |            | -      |      | Oliver States           |          |         |    |
| AHP adatah puans<br>bantular mutolo p   | i mehode yang depatakan untuk mengh<br>referensi, danana kemuk keberia yang r | ihang bobot atau princitas yang diperlukan terkait dengan masin<br>elavan debentifikasi kemudian dibandingkan satu santa lain terc                                                                                                    | ng-masling kriteria dengan<br>dasarkan faktur preferensi | 1000 A.S.  | -      | -    | -                       | larder . | Amongan | -  |
|                                         | Tabel Ting                                                                    | (Tuidk, 2032)<br>kat Kepentingan menunut Saaty (1980)                                                                                                    |                                                          | 1.144      |        | 10.  | Annual 122              |          |         | 00 |
|                                         | 101ar<br>Marcal                                                               | Transferration Protocol                                                                                                    |                                                          | I Contract |        |      |                         | 2        |         |    |
|                                         |                                                                               | Service proceedings of Principal Principal Pri |                                                          | -          |        | án). | denter men 14           | 13       |         | 00 |
|                                         |                                                                               | fame longs with hit series                                                                                                    |                                                          |            |        |      |                         |          |         |    |
|                                         |                                                                               | Institut total participal Display have been furnite                                                                                                    |                                                          |            |        | All  | Annual State of         |          |         | 00 |
|                                         | 4                                                                             | South (and inspection on a series)                                                                                                    |                                                          |            |        |      |                         |          |         |    |
|                                         |                                                                               | tion with pretty Principle wave represent                                                                                                    |                                                          |            |        |      |                         |          |         |    |
|                                         |                                                                               | man impact or get the label permit                                                                                                    |                                                          |            |        | 414  | Physics (1999) 11       | ALC: N   |         |    |
|                                         |                                                                               | Surger, size of all proving Spothering room.                                                                                                    |                                                          |            |        |      |                         |          |         |    |
|                                         |                                                                               | Geographic Progeneration (editor)                                                                                                    |                                                          | 1          |        | -    | Anime States 42 Prov 62 | 2.00     |         | 00 |
|                                         |                                                                               | termination provide interfaces more represented                                                                                                    |                                                          |            |        |      |                         | 1        |         |    |
|                                         |                                                                               |                                                                                                    |                                                          |            |        | 414  | ( marked                |          |         | 00 |

Gambar 33. Tampilan Home Admin pada Webhost dan Tampilan Alternatif pada Webhost

| -     | Kincha   |                 |              |     |                       |            |                                                                                                    |         |          |        |       |       |     |         |
|-------|----------|-----------------|--------------|-----|-----------------------|------------|----------------------------------------------------------------------------------------------------|---------|----------|--------|-------|-------|-----|---------|
|       |          |                 |              |     | CORE OF               | 111.7979   | <ul> <li>E. Service and a second second.</li> </ul>                                                             |         | e Wine   |        |       |       |     |         |
|       | Annual a | Planet Allerter |              |     |                       | and a      | Name -                                                                                                    | 101     | 100      | 100    | -124  | 100   | 110 | 107     |
|       | Au       | Auto-           | Roma Rymotra | Ann |                       | 101        | Targe .                                                                                                    |         |          | 14. C  |       |       |     |         |
| -     |          | 100             | 1979         | 00  | 5. Contraction (1997) | 204        | autori .                                                                                                    | d.Leie  |          | 4.1404 |       |       |     |         |
|       |          | 111             | 100          | 00  | -                     | 111        | the second second second second second second second second second second second second second second second se | a long  |          |        |       |       |     |         |
|       |          | 100             | Strings      | 00  |                       | 100        | Reference -                                                                                                    |         |          |        |       |       |     |         |
|       |          |                 | lane -       | 00  |                       | 100        | Processo in the local data                                                                                      |         |          | 34     |       |       |     |         |
| - i - |          | 14.             | Parent       | 00  |                       |            | Addate Tapate                                                                                                   | 0.1404  |          |        |       |       |     |         |
|       |          |                 | Margan Laure | 00  |                       | 100        | harmon -                                                                                                    |         |          |        |       |       |     |         |
| •     |          | 107             | faire .      | 00  |                       | Tabel Norm | ulisasi & Bobot Prioritas                                                                                       |         |          |        |       |       |     |         |
|       |          |                 |              |     |                       | 144        | (11) (11)                                                                                                    | 629     | 104      | . 108  |       | 647   |     | Partie  |
|       |          |                 |              |     |                       | 3.03       | 1400 (Land)                                                                                                    | ALCOHO! | August - | 1.148  | 4100  |       |     | 1111    |
|       |          |                 |              |     |                       | 11         | 0.0407 0.0007                                                                                                   | 4.0ml   | 1.000    | 1.000  | 1110  |       |     | 44730   |
|       |          |                 |              |     |                       | -00        | 6,6407 0.3                                                                                                    | 0.007   | 1000     | 1.014  | 11100 |       |     | A CONT. |
|       |          |                 |              |     |                       | 104        | 1000 (1000)                                                                                                    | 9100    | 1.000    | 0.014  | 4104  | 1.000 |     | 1.000   |

Gambar 34. Tampilan Kriteria pada Webhost dan Tampilan Bobot Kriteria pada Webhost

| Choice |             |                                                                                                    |              | - 5             | Choice |                  |                        |                  |        |                  |                |
|--------|-------------|----------------------------------------------------------------------------------------------------|--------------|-----------------|--------|------------------|------------------------|------------------|--------|------------------|----------------|
|        | Subkriteri  | a                                                                                                    |              |                 | 1      | Nilai Bobo       | t Sub Kriteria         |                  |        |                  |                |
|        | Property in | Statut Classe                                                                                                    |              |                 | -      | 100-1004         | •                      |                  |        |                  |                |
|        | Arm         | 8900 B                                                                                                    | Apres        |                 | 300    |                  | ALCONOMIC .            | and a statement  |        |                  |                |
|        | 100         | ( Impa )                                                                                                    |              |                 |        | Part I and       | 1                      | Rational Section |        |                  |                |
|        | (we)        | 1 mage                                                                                                    | the ine      | 00              | -      | First Annual     | Terra .                | 901              |        | 90               |                |
|        | and it      | (hereas)                                                                                                    | -114         | 00              | No.    | S COL - Daniel   | 1258                   |                  |        |                  | *:             |
|        | -           | 1000                                                                                                    | -10          | 00              | ۲      | Diff. Property   | -10-10                 |                  |        |                  |                |
|        | 44          |                                                                                                    | 410 +10      | 00              |        | 1. 10. shoe say, | -                      |                  |        | 1.147            |                |
|        | 100         | i dent                                                                                                    | -10          |                 |        |                  |                        |                  |        |                  |                |
|        | 447.        | Temp.                                                                                                    |              | 00              |        | Tabel Normal)    | ussi & Bobot Prioritas |                  |        |                  |                |
|        | page 1      | timp.                                                                                                    | tone serve   | 00              |        | ****             | 945                    | -                |        | Provinge         |                |
|        | -           | lange .                                                                                                    | 10000        | 100             |        | 100              | (1473)                 | 5-MART           | 1034   | 1.405            |                |
|        |             | Sec.                                                                                                    |              |                 |        | 444              | 0.4731                 | 1.000            | 0.4113 | 6.657            |                |
|        | 104         | Sec. 1                                                                                                    | subser human | 00              |        | -                | simia -                | 6.0001           | 1.010  | 0.004            |                |
|        | ( Aut ( )   | 1.000                                                                                                    |              | 00              |        | Tabel Perhitun   | gan CM (Consistency N  | leasureb         |        |                  |                |
|        | and a       | and the second second s | Test for     | THE AND COMPANY |        | 1.0              | -                      | 447              | 1000   | Concentration of | and the second |

Gambar 35. Tampilan Subkriteria pada Webhost dan Tampilan Bobot Subkriteria pada Webhost

|      |                                                                                                    |          |           |              |                       |               |               |             | 4                                                                                                    | Choice                                                                                                    |        |                                |                       |           |            |                             |            |                  |                                                                   |
|------|----------------------------------------------------------------------------------------------------|----------|-----------|--------------|-----------------------|---------------|---------------|-------------|----------------------------------------------------------------------------------------------------|----------------------------------------------------------------------------------------------------|--------|--------------------------------|-----------------------|-----------|------------|-----------------------------|------------|------------------|-------------------------------------------------------------------|
| Nile | i Bobot Alter                                                                                                    | matif    |           |              |                       |               |               |             |                                                                                                    | No. of Lot of Lot of Lo | Perl   | hitungan                       |                       |           |            |                             |            |                  |                                                                   |
| -    | 01                                                                                                    |          |           |              |                       |               |               |             |                                                                                                    |                                                                                                    | 1998.1 | - store                        |                       |           |            |                             |            |                  |                                                                   |
|      | Parts Wheney                                                                                                    | Water -  |           | The second   | Aller .               | -             | Marriel Taxat | C fairing ( |                                                                                                    | 12372                                                                                                    | A      | (B. 4)                         | diarge -              | -         | Array      | - Ann - A                   | Retion     | )(Beak-(-1))(+)) | - Bagerine A                                                      |
| 100  | A                                                                                                    |          |           | 1000.000     | Parison Indiana       |               | (Arrest)      | 1110.11-0   | 1000                                                                                                    | ***                                                                                                    | -      | - Armerica R                   | 19                    | 14.94     | 104 1414   | and the second              | Tris and   | 1997             | 114 114                                                           |
| 1.00 | Trimbus 11                                                                                                    | 100.000  | APR-LOW   | 1.000        | Manual Sciences       | - Anno 1      |               | 1 materia   | -                                                                                                    | (1) Bernard                                                                                                    | 1.87   | feet and 1                     | $0 \le 0 \le 0 \le 0$ | 100.473   | )((178     | 1000000-0000-0000           | 1114-141   | 11344            | $\{1\} := 0 \ , \ (\subseteq) \to 0$                              |
|      |                                                                                                    |          |           |              |                       |               |               |             |                                                                                                    |                                                                                                    | 100    | the set                        | 8.04-8.04             | 107-613   | 2023-4428  | - CONTRACT AND ADDRESS OF A | Street     | 1244             | 11-10-12-18                                                       |
| -    | 12-12-12                                                                                                    | 201-201  | AL8-3-08  | 50.10        | and and a summer of   | 100-01        | 10.00         | 24.04       |                                                                                                    |                                                                                                    | 144    | - tester (15)                  | 4,15-2,17             | 10.10     | 1995       | matters ( matters)          | 11100.000  |                  | $(21)^{-\frac{1}{2}} - (21)^{-\frac{1}{2}} + (21)^{-\frac{1}{2}}$ |
| +++  | 1641 14 16 Au 12                                                                                                    | 14:14    | 412 8-81  | 104.2        | Anappanet (10000-001  | 10/6-111      | or her        | 1.19 10.00  | 1000                                                                                                    | 1000                                                                                                    | 444    | man-market little bit          | nim.                  | -14       | 1012       | estimate and other          | the set    | - the second     | live size.                                                        |
|      | B                                                                                                    |          |           |              | Annual contents       | 10.0          | -01411        | 1117.00     |                                                                                                    |                                                                                                    |        | Aug. 1                         | 104.714               | 1.000     | 1114 1414  | METHOD METHOD               | 114.95     |                  | 1114 1114                                                         |
|      | Access 10                                                                                                    | 14.14    | 414-116   | 0010-028     | Philippe Streets      | 10000         | of set        | 10100-00-0  | C222                                                                                                    |                                                                                                    | 140    | And the local diversion of the | 10.00                 | 4.96-8.93 | 1013A 4414 | particular managing         | Ser. 1     | 17.814           | M = 0 - 0 = 0                                                     |
| 100  | Reinstein 10                                                                                                    | 18-28    | 4/8-146   | 1000-009     | windowski krawicz     | (Millerer A.) | idai-         | 1014-014    | 122                                                                                                    |                                                                                                    | 100    | Second Second                  | vity                  | 10-00     | 1000       | -1987-19-19-1980-19-1       | Trees      | 1.1949           | 100.00                                                            |
|      | Sarra Asia da Pro-                                                                                                    | 1444     | 412.102   |              | ANALYSIS - Links Av   | Marrie        | -             | - 444-14    | -                                                                                                    |                                                                                                    | 400    | 1000                           | -1.10                 | 14.21     | -1113      | 1000001 (1000) and 1        | 1110-000   | 10,000           | 1000                                                              |
|      |                                                                                                    |          |           |              |                       |               |               |             | -                                                                                                    |                                                                                                    | 444    | ser in the                     | 141 144               | 10.10     | 2000.0000  | minut server                | mailes.    | -mail.           | 2,00 2,00                                                         |
|      |                                                                                                    |          | 1999      |              |                       | 100.000       |               |             |                                                                                                    |                                                                                                    |        | Aug. (19, 19)                  | 1.14                  | 100.010   | 1114 (w)#  | respondence in the second   | the second | 10.000           |                                                                   |
|      | *                                                                                                    |          | 414.1.8   | 110 120      | And the second second |               | 10.41         | 1110        | and the second second se |                                                                                                    |        | Anna Anna I Anna               | ana ma                | 10.00     | 0101-0478  | and the second              | 1110-000   | idean.           | 100.00                                                            |
| 1.01 | Bernard Colorer                                                                                                    | 0.00     | 400-110   |              | 100000010             |               | Hart          | 199.00      | 1000                                                                                                    |                                                                                                    | 1188   | Charlen III.                   | 101-121               | 100-005   | 10101-0426 | CONTRACT OF TAXABLE         | 7/10/10    | 1000             | 11000                                                             |
| 140  | Particular di Terr                                                                                                    | 10110    | 4101-1-00 | 1004-048     | ###\$14411-070864191  |               | 14.84         | 14.4        | 0000                                                                                                    |                                                                                                    | 204    | 1000.00                        | 11.00                 |           | 2012 4812  | contrast a successful       | 100.00     | 12.004           |                                                                   |
| -    | Number of Street, Street, Stre | La. etc. | 410 110   | - 1.CP. 64.8 | minuter installe      | Marrow        | 440           |             | - Changes                                                                                                    |                                                                                                    | -      | There is a                     | 1.00                  |           | the star   | subset subset               | Transm.    |                  | Inentia Change                                                    |

Gambar 36. Tampilan Nilai Bobot Alternatif pada Webhost dan Tampilan Perhitungan pada Webhost

| Choice |                        |            |
|--------|------------------------|------------|
|        | Rekomendasi            |            |
|        | Pilis Anibut           |            |
|        | Harga                  |            |
|        | 1.5)-2.5)1 *           |            |
|        | RAM                    |            |
|        | >608 ·                 |            |
|        | Storage                |            |
|        | 3208 - 6408            |            |
|        | 4500mAH - 5500mAH *    |            |
|        | Processor              |            |
|        | Quad Care ·            |            |
|        | Ukuran Lajar           |            |
|        | -6 ind •               |            |
|        | Karsera                |            |
|        | <32.MP •               |            |
|        |                        |            |
|        | • Hacherse             |            |
|        | Selish (Total: 0.2948) | Powendly ( |

Gambar 37. Tampilan Rekomendasi pada Webhost

## 6. Uji coba

Pada tahap ini website akan diuji dengan metode pengujian *Black-box* untuk meminimalisir kesalahan dan memastikan semua fungsi dapat berjalan dengan baik. *Black-box Testing* 

| 210 |                              | Tabel 9. Uji Coba Bl                                   |                                                                                                    |           |
|-----|------------------------------|--------------------------------------------------------|----------------------------------------------------------------------------------------------------|-----------|
| No. | Kelas Uji Coba               | Test Case                                              | Hasil Uji Coba yang                                                                                                    | Hasil     |
| -   |                              |                                                        | Diharapkan                                                                                                    | Pengujian |
| 1   | Halaman Login<br>Admin       | Tidak mengisi username dan<br>password lalu klik login | Mengulang ke halaman login                                                                                                   | Sukses    |
|     |                              | Mengisi Username dan Password<br>Salah                 | Mengulang ke halaman login                                                                                                   | Sukses    |
|     |                              | Mengisi Username dan Password<br>Benar                 | Login dan masuk ke halaman<br>admin                                                                                          | Sukses    |
| 2   | Logout                       | Mencoba klik logout                                    | Keluar dari website dan<br>Kembali ke halaman login                                                                          | Sukses    |
| 3   | Halaman<br>Rekomendasi       | Mencoba klik rekomendasi                               | Memilih kriteria dan klik<br>rekomendasi, maka muncul<br>hasil rekomendasi dalam<br>tabel                                    | Sukses    |
| 4   | Halaman<br>Alternatif        | Mencoba menambahkan data                               | Melakukan klik tambah lalu<br>submit form, data akan<br>update pada tabel                                                    | Sukses    |
|     |                              | Mencoba mengedit data                                  | Melakukan klik edit lalu<br>ubah isi form, data akan<br>update pada tabel                                                    | Sukses    |
|     |                              | Menghapus data                                         | Melakukan klik hapus, data<br>pada tabel akan hilang                                                                         | Sukses    |
| 5   | Halaman Kriteria             | Mencoba menambahkan data                               | Melakukan klik tambah lalu<br>submit form, data akan<br>update pada tabel                                                    | Sukses    |
|     |                              | Mencoba mengedit data                                  | Melakukan klik edit lalu<br>ubah isi form, data akan<br>update pada tabel                                                    | Sukses    |
|     |                              | Menghapus data                                         | Melakukan klik hapus, data<br>pada tabel akan hilang                                                                         | Sukses    |
| 6   | Halaman<br>Subkriteria       | Mencoba menambahkan data                               | Melakukan klik tambah lalu<br>submit form, data akan<br>update pada tabel                                                    | Sukses    |
|     |                              | Mencoba mengedit data                                  | Melakukan klik edit lalu<br>ubah isi form, data akan<br>update pada tabel                                                    | Sukses    |
|     |                              | Menghapus data                                         | Melakukan klik hapus, data pada tabel akan hilang                                                                            | Sukses    |
| 7   | Halaman Bobot<br>Kriteria    | Menampilkan hasil                                      | Memilih pembobotan antar<br>kriteria dan klik ubah,<br>menampilkan tiga tabel hasil<br>hitungan                              | Sukses    |
| 8   | Halaman Bobot<br>Subkriteria | Menampilkan hasil                                      | Memilih kriteria, lalu<br>memilih pembobotan antar<br>subkriteria dan klik ubah,<br>menampilkan tiga tabel hasil<br>hitungan | Sukses    |
| 9   | Halaman Nilai                | Merubah data                                           | Melakukan klik ubah, data<br>akan terupdate pada tabel                                                                       | Sukses    |

Website telah diuji dengan 9 proses testing sesuai yang dilakukan admin dan semua berfungsi dengan baik. Admin dapat merubah, mengedit dan menghapus kriteria, subkriteria, dan alternatif. Pengujian

Black Box menunjukkan bahwa sistem pengelolaan website Pemilihan Smartphone Xiaomi bekerja dengan baik, membantu administrator dalam mengelola aktivitas secara efisien dan andal

# 4. KESIMPULAN DAN SARAN

Pembuatan sistem pendukung keputusan dalam memilih smartphone berbasis website menggunakan PHP berhasil dibuat dengan alamat website http://xiaomiahpchoice.000webhostapp.com/ dapat diakses untuk menampilkan rekomendasi, info spesifikasi smartphone Xiaomi, dan kriteria. Website Sistem Pendukung Keputusan pemilihan smartphone telah berhasil mengimplementasikan metode Analytical Hierarchy Process yang mengoptimalkan hasil pencarian berdasarkan kebutuhan pengguna dan berhasil menampilkan informasi detail tentang ponsel. Dengan desain website yang disesuaikan dengan kebutuhan pengguna melalui analisis kebutuhan pengguna dan diagram UML. Website sistem pendukung keputusan smartphone dibuat dengan bahasa pemrograman PHP dan database MySQL. Setelah itu dilakukan pengujian dengan menggunakan metode black box untuk memastikan semua fungsi berjalan dengan baik dan dapat digunakan.

Penulis menyarankan untuk mengembangkan website ini dengan menambah alternatif untuk smartphone Xiaomi, penambahan subkriteria, dan user dapat melakukan pembobotan sendiri selain admin.

# DAFTAR PUSTAKA

- [1]. Hermanto. 2017. Penilaian Kesesuaian Lahan Untuk Tanaman Kedelai Menggunakan Metode Fuzzy & AHP. Semarang: Universitas Negeri Semarang
- [2]. Ismail, Taufik. 2019. SISTEM PENDUKUNG KEPUTUSAN DALAM PEMILIHAN SMARTPHONE BERBASIS WEBSITE. Depok: Universitas Gunadarma
- [3]. Kosasi, Sandy. 2002. *Sistem Penunjang Keputusan (Decision Support System)*. Jakarta: Departemen Pendidikan Nasional.
- [4]. Kusrini. 2007. Konsep dan Aplikasi Sistem Pendukung Keputusan. Yogayakarta: Andi
- [5]. Manurung, Pangeran. 2010. SISTEM PENDUKUNG KEPUTUSAN SELEKSI PENERIMA BEASISWA DENGAN METODE AHP DAN TOPSIS. Medan: Universitas Sumatera Utara
- [6]. Munawar. 2005. Model Berorientasi Objek dengan UML. Jakarta : PT Elex Media Komputindo
- [7]. Syafi'i, M. (2004). Membangun Aplikasi Berbasis PHP dan MySQL. Yogyakarta: Andi
- [8]. Rox, Ricci. 2018. IDC: Xiaomi ends Q1 2018 as the fourth-largest smartphone brand in the world. <u>https://www.notebookcheck.net/IDC-Xiaomi-ends-Q1-2018-as-the-fourth-largest-smartphone-brand-in-the-world.301842.0.html</u> diakses tanggal 24 Mei 2019.
- [9]. Shu, Catherine. 2013. Xiaomi, What Americans Need To Know. <u>https://techcrunch.com/2013/08/28/xiaomi-what-americans-need-to-know/</u> diakses tanggal 24 Mei 2019.